# **Customisation Menu**

| VIGILENS D  | ESIGNER                          | Home             | Customisation |
|-------------|----------------------------------|------------------|---------------|
| Application | Backgro<br>A Text colo<br>A Font | ound color<br>or |               |
| Parameter   | Informatio                       | on Panel         |               |

## Parameterization

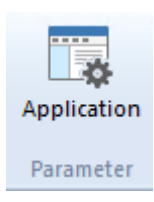

### Database

| Application Setup                                                                           |             |  |  |  |  |  |
|---------------------------------------------------------------------------------------------|-------------|--|--|--|--|--|
| Database Help Box Global Colors Set User                                                    |             |  |  |  |  |  |
| Name   ODBC source name   ODBC driver     JDE_VIGILENS   < Direct Acces with OCI > (Shared) | Type<br>Ent |  |  |  |  |  |
| Add Import Change Delete                                                                    |             |  |  |  |  |  |
| OK Cancel                                                                                   |             |  |  |  |  |  |

This screen is the same as AdminTool, except that it has an Import button while the AdminTool has a Share button.

The Import button lets you to automatically retrieve the definition of a previously shared data source.

When you click on the Import button, a dialog box asks which data source must be imported.

Last update: 2020/09/28 en:v8\_0\_0:designer:menus:personnalisation:start https://vigilens.wiki/doku.wiki/doku.php?id=en:v8\_0\_0:designer:menus:personnalisation:start&rev=1601283468

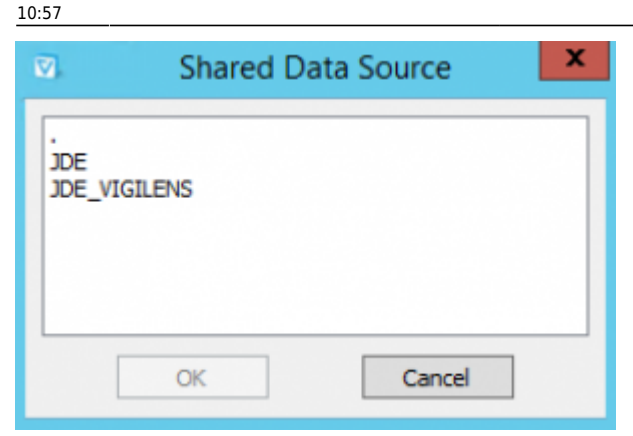

. It is possible to import several data sources at the same time.

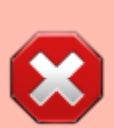

In order to take advantage of the specific functionalities of JDE data sources, it is imperative that the data source be imported (even if it already exists on the machine). An imported data source can be recognized by the name of the ODBC driver that appears in the list of databases. For an imported source, the driver name must be "< Direct access via OCI > (Shared)" for an Oracle type database or "Vigilens - Shared DataSource" for a connection via ODBC.

### **Help Box**

| Application Setup                                                                                                    |  |  |  |  |  |
|----------------------------------------------------------------------------------------------------|--|--|--|--|--|
| Database Help Box Global Colors Set User   Help Box Image: Colors Set User Image: Colors Set User   Image: Colors Enable help box in order to display how to use buttons Image: Colors Set User   Image: Colors Enable help box in order to display full description Image: Colors Set User   Image: Colors Enable help box in order to display description for fields and tables (if available) Image: Colors Soo   Image: Colors Image: Colors Soo ms Soo |  |  |  |  |  |
| OK Cancel                                                                                                    |  |  |  |  |  |

Identical to AdminTool

#### Global

| Application Setup                                   | : |  |  |  |  |
|-----------------------------------------------------|---|--|--|--|--|
| Database Help Box Global Colors Set User            |   |  |  |  |  |
| Display default icon for queries                    |   |  |  |  |  |
| Do not display number of result files in query tree |   |  |  |  |  |
|                                                     |   |  |  |  |  |
|                                                     |   |  |  |  |  |
|                                                     |   |  |  |  |  |
|                                                     |   |  |  |  |  |
|                                                     |   |  |  |  |  |
|                                                     |   |  |  |  |  |
| OK Cancel                                           |   |  |  |  |  |

The options in this screen allow to optimize the response times for machines with access to queries with a high latency.

- Use a generic icon to display queries : Replace any specific icons associated with the queries by a generic icon to reduce response times.
- Do not display the number of result files in the query tree: Allows a faster display of the list of queries.

|   | The number of result files is the blue numb                                                                                                    | er in brackets in the query panel |
|---|----------------------------------------------------------------------------------------------------|-----------------------------------|
| i | Published queries<br>DEMO<br>OI Fiche CLIENT (7)<br>OI Fiche Article (3)<br>CA par pays CARTOGRAPHIE (6)<br>Cmdes_client-DirectExcel<br>Compte d exploitation (3)<br>Journal des Ventes (11)<br>Output des stock M M-1 Détail<br>Mouvement de stock M M-1 Final<br>SECURITE JDE<br>Soldes Intermédiaires de Gestion (3) |                                   |

#### Color

Last update: 2020/09/28 en:v8\_0\_0:designer:menus:personnalisation:start https://vigilens.wiki/dokuwiki/doku.php?id=en:v8\_0\_0:designer:menus:personnalisation:start&rev=1601283468 10:57

Vigilens uses different colors in order to quickly identify joints and interlocking brackets. It is possible, in this screen, to modify the number of colors used, the order of the colors as well as the colors themselves.

#### Set User

#### ×

Identical to the screen present in the application AdminTool, with in addition the possibility to specify, for the connected user, formats different from those defined in Vigilens (see Vigilens Settings).

## **Information panel**

×

This is where you can customize the panel Overview.

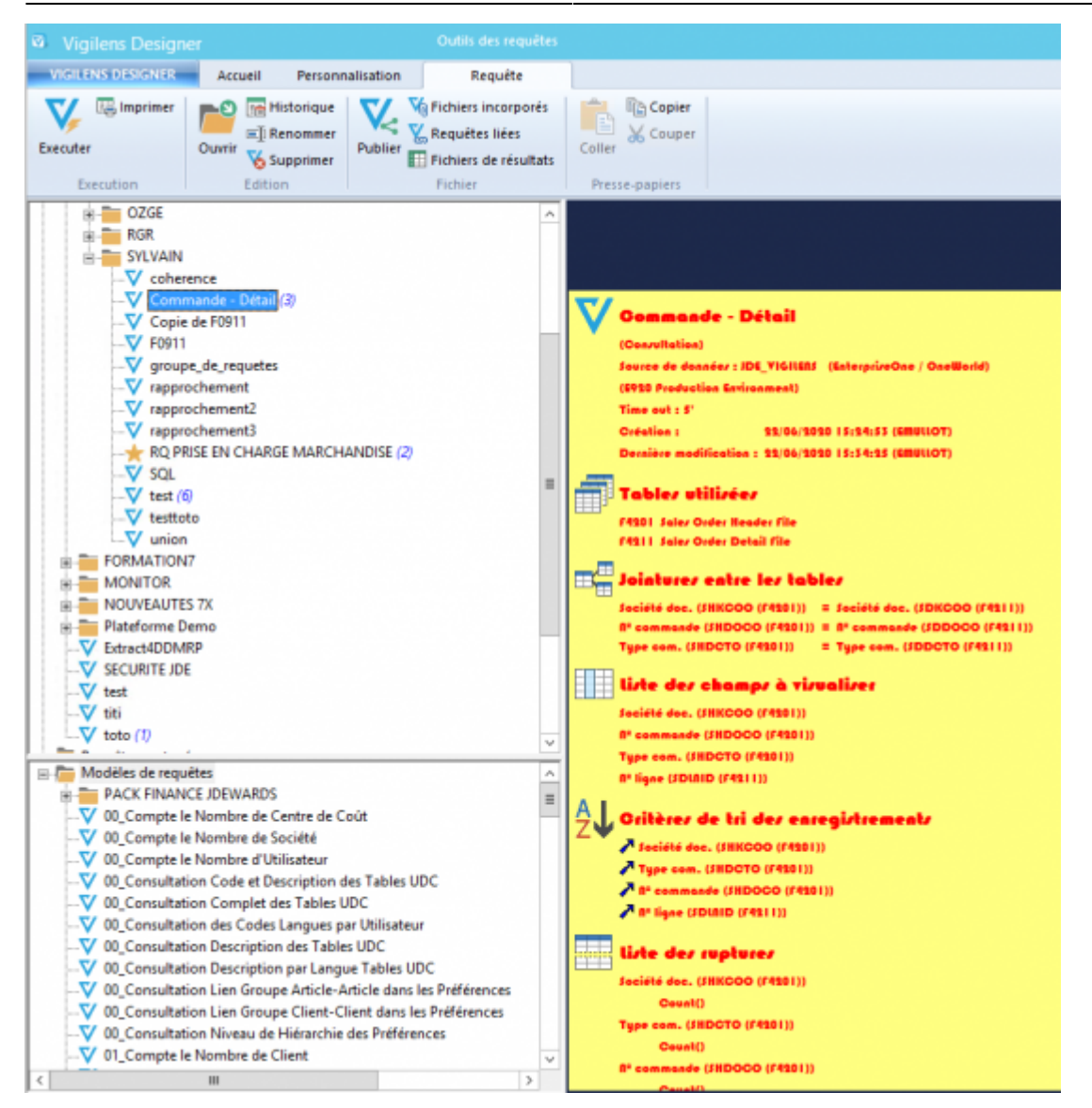

From:

https://vigilens.wiki/dokuwiki/ - Vigilens Reporting Knowledge Garden

Permanent link: https://vigilens.wiki/dokuwiki/doku.php?id=en:v8\_0\_0:designer:menus:personnalisation:start&rev=1601283468

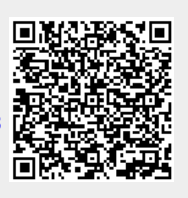

Last update: 2020/09/28 10:57